## **ACCESSING SCHEDULE ONLINE**

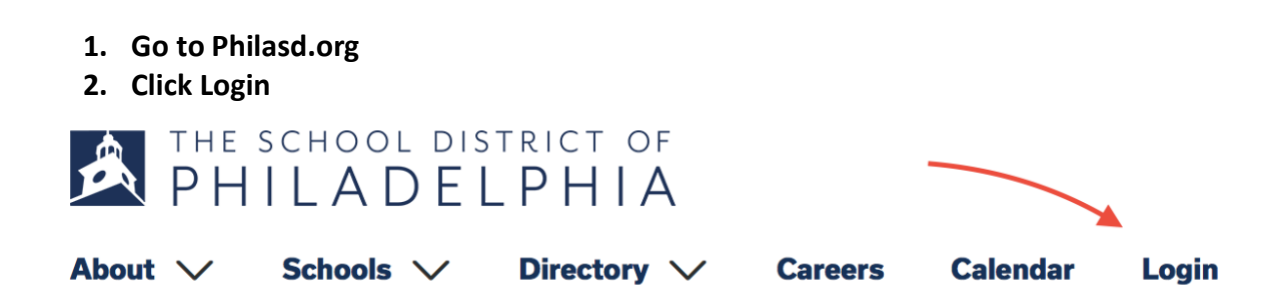

3. Type in your ID Number into Username and then your password

| Username:                   |           |            |
|-----------------------------|-----------|------------|
|                             |           | <b>î</b> ~ |
| Password:                   |           |            |
|                             |           |            |
| Forgot Your F               | Password? |            |
| LOGIN                       | CLEAR     |            |
| IT USE ONLY<br>Requested Se | ervice:   |            |

4. Click the Student Dropdown and then Portal

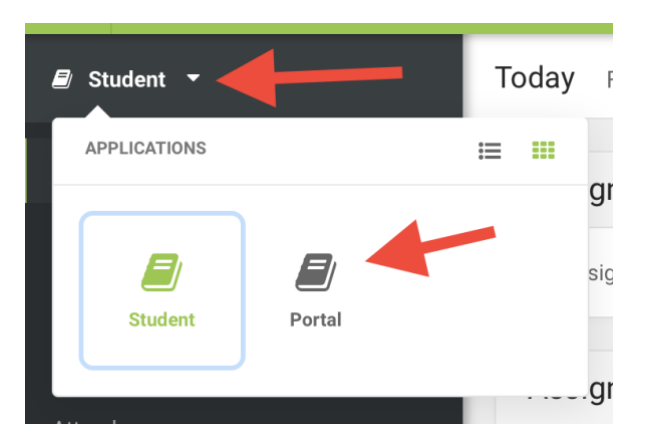

5. Click on the Schedule Button

|                                         |                                    |             |                                                              |                                                                                                    | Try the new Campus                                                       | Student 🔔 Sign Out                                                     |
|-----------------------------------------|------------------------------------|-------------|--------------------------------------------------------------|----------------------------------------------------------------------------------------------------|--------------------------------------------------------------------------|------------------------------------------------------------------------|
| 18-1<br>Stuc<br>Gra                     | 19 Frankfor<br>dent Numb<br>de: 12 | d HS<br>er: |                                                              |                                                                                                    |                                                                          | Infinite<br>Campus                                                     |
| Calendar                                | >                                  | Co          | urse Scherlune                                               | the current year.                                                                                                    |                                                                          |                                                                        |
| Schedule                                | - 4                                | 5           | Click on Class Name for Current Ass                          | innmente and Scores                                                                                                    |                                                                          |                                                                        |
| Responsive Schedule                     | >                                  | 1           | Click on Teacher Name for Email                              | grimenta and ocorea                                                                                                    |                                                                          |                                                                        |
| Attendance                              | >                                  |             | Term 1<br>(08/27/18-10/31/18)                                | Term 2<br>(11/01/18-01/23/19)                                                                                                    | Term 3<br>(01/24/19-03/27/19)                                            | Term 4<br>(03/28/19-06/04/19)                                          |
| Grades<br>Health                        | >                                  | ADV         | HR 12-1202 Homeroom 12<br>Reinhold, Mary E<br>Rm: 210        | HR 12-1202 Homeroom 12<br>Reinhold, Mary E<br>Rm: 210                                                                                                    | HR 12-1202 Homeroom 12<br>Reinhold, Mary E<br>Rm: 210                    | HR 12-1202 Homeroom 12<br>Reinhold, Mary E<br>Bm: 210                  |
| Academic Progress<br>To Do List         | ><br>>                             | 1a          | Mamnun, Juan M<br>Rm: 306                                    | Mamnun, Juan M<br>Bm: 306                                                                                                    | Namnun, Juan M<br>Bm: 306                                                | Namnun, Juan M<br>Bm: 306                                              |
| Reports<br>Demographics                 | ><br>>                             | 1b          | B<br>B)<br>Wizov, Rebecca<br>Rm: 313                         | B106G.1Y-1 Modern Band (Day<br>B)<br>Wizov, Rebecca<br>Bm: 313                                                                                                    | B106G.1Y-1 Modern Band (Day<br>B)<br>Wizov, Rebecca<br>Bm: 313           | BilloGG.1Y-1 Modern Band (Day<br>B)<br>Wizov, Rebecca<br>Bm: 313       |
| Messages<br>Discussions                 | >                                  | 2           | Pasquella, Anthony<br>Rm: 217                                | Pasquella, Anthony<br>Rm: 217                                                                                                    | Pasquella, Anthony<br>Rm: 217                                            | Pasquella, Anthony<br>Rm: 217                                          |
| Household Information<br>Family Members | >                                  | 2/3         | □ 1200G.1Y-8 Social Science<br>(Day B)<br>□ Cipparone, James | Interpretation Control Control C       | □ 1200G.1Y-8 Social Science<br>(Day B)<br>□ Cipparone, James<br>Pro: 205 | □ 1200G.1Y-8 Social Science<br>(Day B)<br>□ Cipparone, James           |
| User Account                            | -                                  |             | LUN A-2 Lunch - A Day (Day A)                                | LUN A-2 Lunch - A Day (Day A)                                                                                                    | LUN A-2 Lunch - A Day (Day A)                                            | LUN A-2 Lunch - A Day (Day A)                                          |
| Account Settings<br>Contact Preferences | ><br>>                             | 3           | Day B)                                                       | Day B)                                                                                                    | Day B)                                                                   | Day B)                                                                 |
| Access Log                              | >                                  |             | Patterson, Kelly C<br>Rm: 206                                | Patterson, Kelly C<br>Rm: 206                                                                                                    | Patterson, Kelly C<br>Rm: 206                                            | Patterson, Kelly C<br>Rm; 206                                          |
| Notification Settings >                 | >                                  |             | Armstrong, Michele<br>Rm: 018                                | Armstrong, Michele<br>Rm: 018                                                                                                    | Armstrong, Michele<br>Rm: 018                                            | Armstrong, Michele<br>Rm: 018                                          |
|                                         |                                    | 3/4         | Day B)<br>Patterson, Kelly C<br>Rm: 206                      | Device Content of the second second s | De012G.1Y-5 Seminar Senior<br>(Day B)<br>Patterson, Kelly C<br>Rm: 206   | De012G.1Y-5 Seminar Senior<br>(Day B)<br>Patterson, Kelly C<br>Rm: 206 |
|                                         |                                    |             | 0400G.1Y-4 English 4 (Day A)                                 | 0400G.1Y-4 English 4 (Day A)                                                                                                    | 0400G.1Y-4 English 4 (Day A)                                             | 0400G.1Y-4 English 4 (Day A)                                           |